# Inhaltsverzeichnis

## Dokumentationen

Versionsgeschichte interaktiv durchsuchen VisuellWikitext

### Version vom 26. Januar 2009, 20:18 Uhr ( Version vom 11. März 2009, 16:35 Uhr (Q **Quelltext anzeigen**)

OE2WAO (Diskussion | Beiträge)

← Zum vorherigen Versionsunterschied

# uelltext anzeigen)

OE2WAO (Diskussion | Beiträge) Zum nächsten Versionsunterschied →

| Zeile 20:                                                                                                    | Zeile 20:                                                                                                    |
|----------------------------------------------------------------------------------------------------|----------------------------------------------------------------------------------------------------|
| Das Konfigurationsprogramm "Winbox"<br>kann direkt von der Startseite (erreichbar<br>im Browser unter Eingabe der Board IP)<br>heruntergeladen werden. Eine Installation<br>ist nicht notwendig, das Programm ist<br>direkt startbar. | Das Konfigurationsprogramm "Winbox"<br>kann direkt von der Startseite (erreichbar<br>im Browser unter Eingabe der Board IP)<br>heruntergeladen werden. Eine Installation<br>ist nicht notwendig, das Programm ist<br>direkt startbar.                          |
|                                                                                                    | +                                                                                                    |
|                                                                                                    | == Modifikation eines Mikrotik<br>+ Routerboard der 400 Serie bei<br>Shutdown Problemen ==                                                                                                    |
|                                                                                                    | <ul> <li>Häufig kommt es bei der Verwendung<br/>von miniPCI WLAN Karten anderer</li> <li>Hersteller bei den Routerboards zum<br/>Shutdown, meist sogar ohne Reboot.</li> <li>Die Probleme treten auch häufiger<br/>bei höheren Sendeleistungen auf.</li> </ul> |
|                                                                                                    | +                                                                                                    |
|                                                                                                    | +                                                                                                    |
|                                                                                                    | Diese [[Media:RBmod.<br>+ pdf Modifikation]] erklärt wie man<br>Abhilfe schaffen kann.                                                                                                    |

## Version vom 11. März 2009, 16:35 Uhr

Hier sind diverse Anleitungen zu den Geräten bzw. Einstellungen zu finden.

### Inbetriebnahme eines Mikrotik Routerboard

### Zuweisen einer IP Adresse

Im Auslieferungszustand besitzen Mikrotik Routerboards soweit keine fixen Adresseingaben.

Um auf das webbasierte Interface zu kommen, oder sich per Winbox verbinden zu können, ist es erforderlich, dem Board eine IP Adresse zu zuweisen.

Dies erfolgt mithilfe einer seriellen Verbindung (Null-Modem Kabel) und einem Telnetclient. Das serielle Null-Modem Kabel kann auch selbst angefertigt werden, wobei zwei Stück weibliche 9pol SUB-D Stecker benötigt werden. Hierbei kreuzt man die Pins 2 und 3 aus, Pin 5 verbindet man direkt.

Nun lädt man den Client, unter Windows am Besten das freie Programm "Putty" (einach Google bemühen), und startet es im seriellen Modus mit 115200 Baud. Wenn das Routerboard und der PC über das Null-Modem Kabel verbunden sind, kann man am Routerboard die Spannung anlegen.

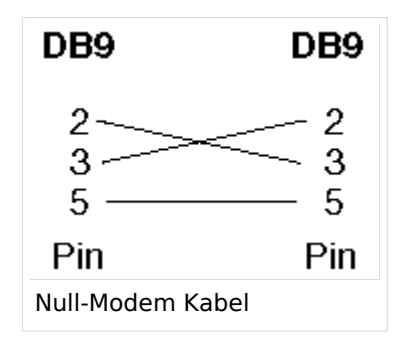

Es sollte sich das Routerboard nun "melden". Als Login ist bei einem unveränderten Routerboard standartmässig "admin" und kein Passwort eingestellt.

Nach dem Login gibt man "setup" ein, und folgt den Anweisungen um dem Board eine IP Adresse (bspw. 192.168.1.1/24) auf dem ETHER1 Port (erster RJ45 Netzwerkport) zu zuweisen. Mit Beenden des Setup-Programms ist nun die IP Adresse zugewiesen. Da aber DHCP am Board nicht aktiviert ist, muss man nun die IP Adresse am PC im selben Bereich manuell fix auswählen (bspw. 192.168.1.100) um sich bspw. per Webbrowser oder Winbox verbinden zu können.

Das Konfigurationsprogramm "Winbox" kann direkt von der Startseite (erreichbar im Browser unter Eingabe der Board IP) heruntergeladen werden. Eine Installation ist nicht notwendig, das Programm ist direkt startbar.

### Modifikation eines Mikrotik Routerboard der 400 Serie bei Shutdown Problemen

Häufig kommt es bei der Verwendung von miniPCI WLAN Karten anderer Hersteller bei den Routerboards zum Shutdown, meist sogar ohne Reboot. Die Probleme treten auch häufiger bei höheren Sendeleistungen auf.

Diese Modifikation erklärt wie man Abhilfe schaffen kann.